# **Dragon Application**

Please follow the steps below and see the attachment for tips on commands you can use. The link will have to be opened from your email on the smart phone you intend to use as your mic.

- 1. Download App from App Store Nuance Power Mic
- 2. Click the link sent via email (below)
- 3. Use AD username and password to sign in

## PowerMic iPhone -

dmic://config\_?NmsToken=NURERkEwNDAtQjM0Ny00MDAwLThGOUYtMjc2MUI3RkMzRUM5

## **PowerMic Android -**

http://config\_?NmsToken=NURERkEwNDAtQjM0Ny00MDAwLThGOUYtMjc2MUI3RkMzRUM5

## **QR Code Dragon Application Download**

- 1. Download App from App Store Nuance Power Mic
- 2. Scan the QR barcode below with your smart phone camera to finalize setup
- 3. Use AD username and password to sign in

## PowerMic iPhone:

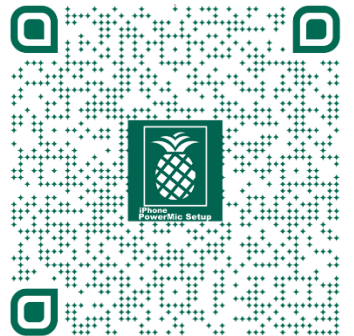

### **PowerMic Android:**

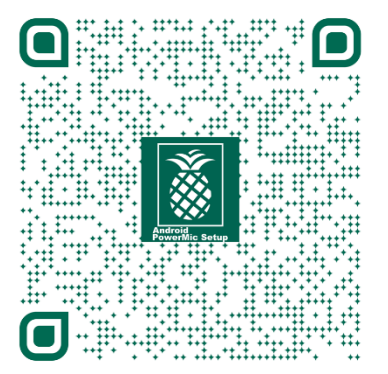